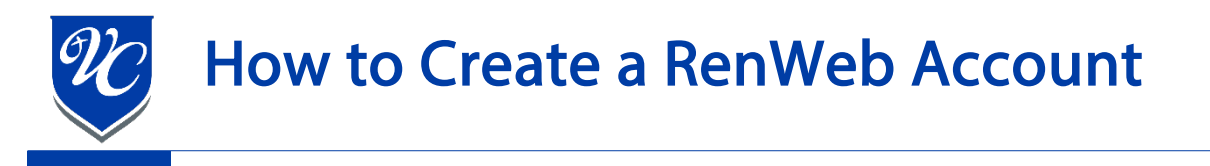

- 1. Go to the Valley Christian High School homepage: <u>https://valleychristianaz.org/</u>
- 2. Click on the Parents Tab.

HOME APPLY CALENDAR RENWEB PARENTS FACULTY ALUMNI QUICK LINKS Q ABOUT ADMISSIONS ACADEMICS ARTS ATHLETICS STUDENT LIFE SUPPORT

3. Next, click "RenWeb Login".

|                                                                                                    | E KEY DATES                | RENWEB LOGIN         |
|----------------------------------------------------------------------------------------------------|----------------------------|----------------------|
| without our vast history and network of amazing<br>parents and families. We are so thankful for your<br>part in our journey as a school. | PARENT & STUDENT HANDBOOKS | <b>?</b> RENWEB HELP |

 You should now see the "FACTS Family Portal" login page. FACTS is another name for RenWeb. Click "Create New Account".

5. The district code for all grade levels is vchs-az. Then, enter your personal email address, and click the "Create Account"

button. Your email must match the email address supplied to VCHS during enrollment.

| Create Family Portal Account           |  |  |  |  |
|----------------------------------------|--|--|--|--|
| District Code<br>vchs-az               |  |  |  |  |
| Email Address                          |  |  |  |  |
| email is tied to a person in FACTS SIS |  |  |  |  |
| Back to log in CREATE ACCOUNT          |  |  |  |  |

| vchs-az        |   |     |    |
|----------------|---|-----|----|
| Username       |   |     |    |
| Password       |   |     |    |
| orgot password | ? | LOG | IN |

FACTS

6. After clicking the "Create Account" button, RenWeb will send you an email with a "Click to create your ParentsWeb login" link at the bottom. Click the "Click to create your ParentsWeb login" link.

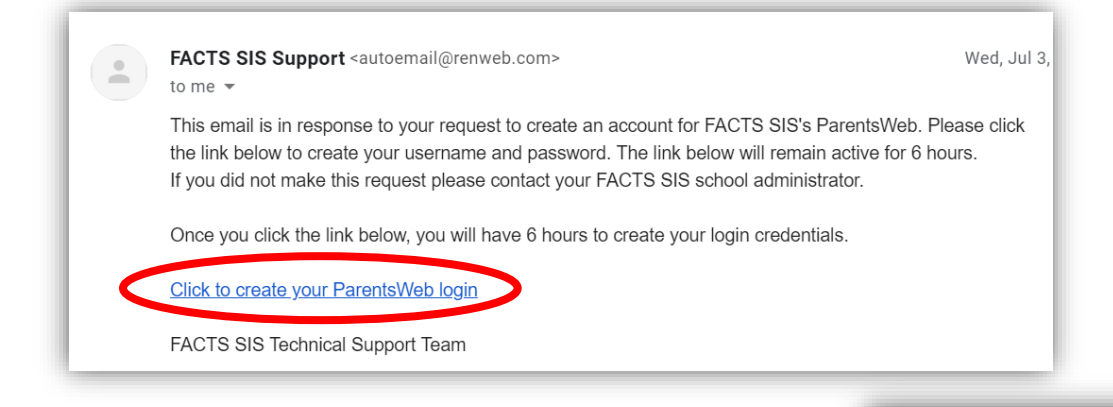

- 7. The link will open a page where you will be able to enter a username and password. Your name will be displayed. Enter a username – consider using your first and last name with no capitals or spaces (firstlast). Enter a password – it must have letters and numbers and be at least 6 characters. You will need to confirm the password by entering the same password. Click "Create Account".
- 8. A message should state "Login Credentials Created". Your account has been created.

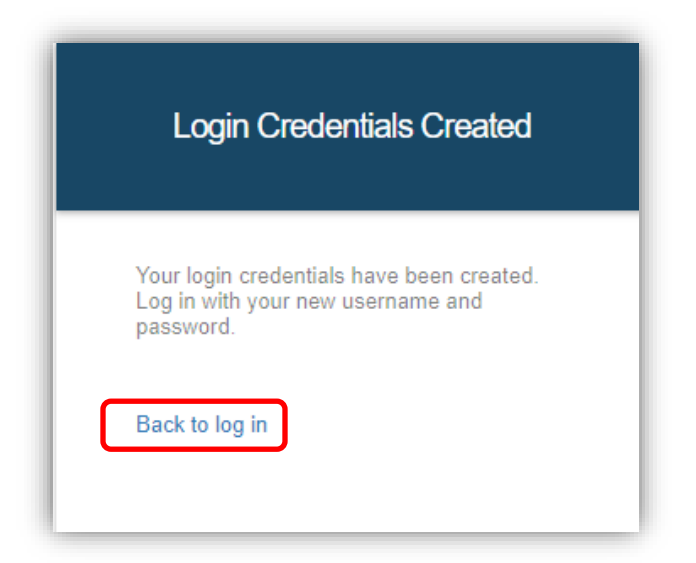

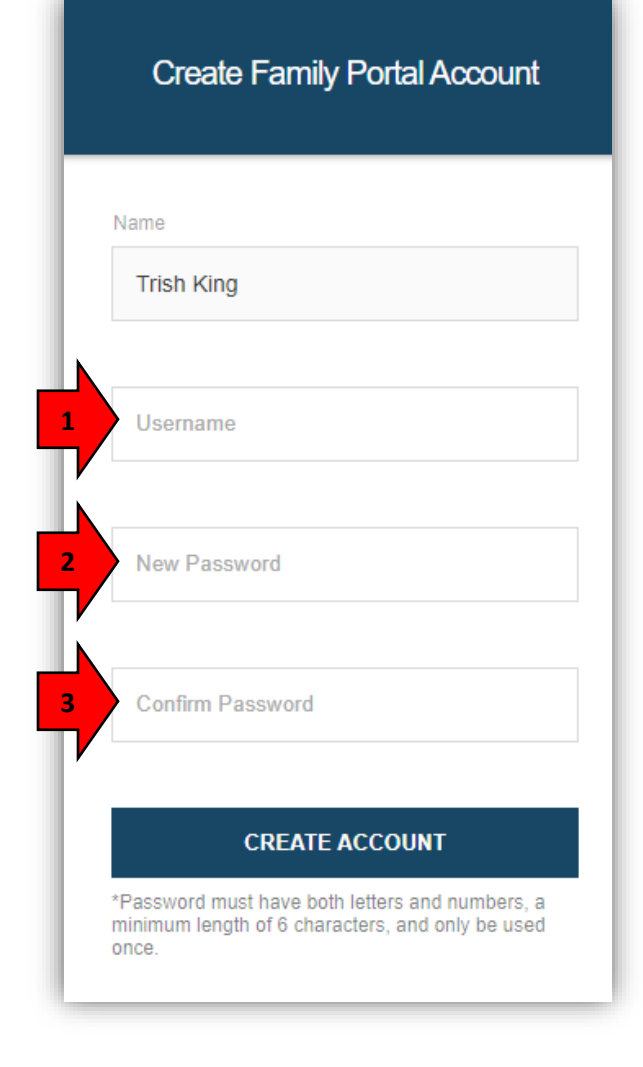

9. Click on "Back to log in" to login to RenWeb using the username and password you just created.